## PNY 苹果手机电脑 U 盘

## (iPhone/ iPad 专用)

# **DUO-LINK App**

# 使用手册

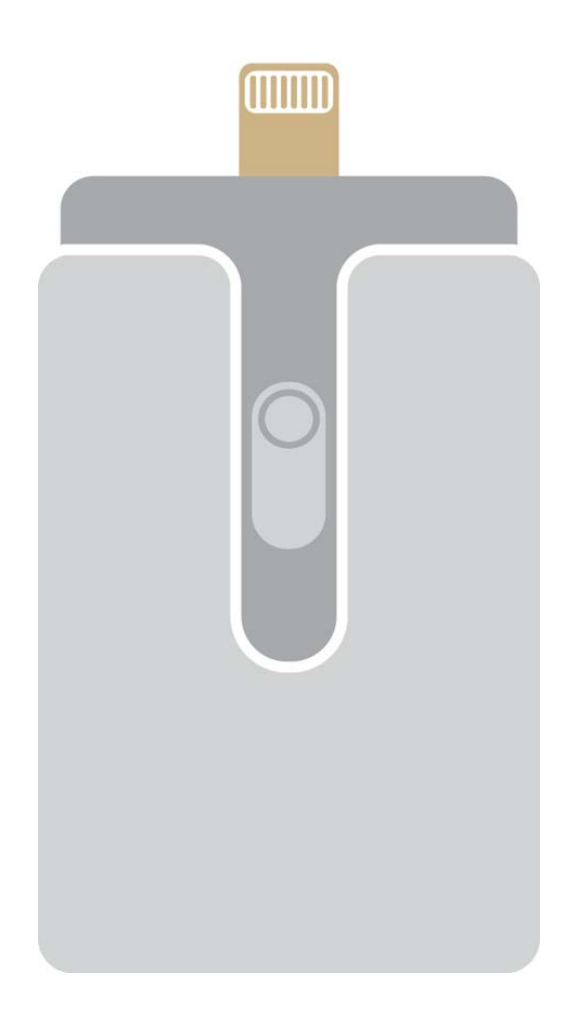

## 目录

- 1. 简介
- 2. 系统要求
- 3. 产品说明
- 4. DUO-LINK App 安装说明
- 5. DUO-LINK App 使用说明
  - 5.1 DUO-LINK App 界面描述
  - 5.2 复制/移动档案
  - 5.3 移除 U 盘内档案
  - 5.4 音乐播放
  - 5.5 视频播放
  - 5.6 媒体数据库
  - 5.7 通讯簿备份与恢复
  - 5.8 联络我们

## 支持 iOS 装置的 PNY 苹果手机电脑 U 盘

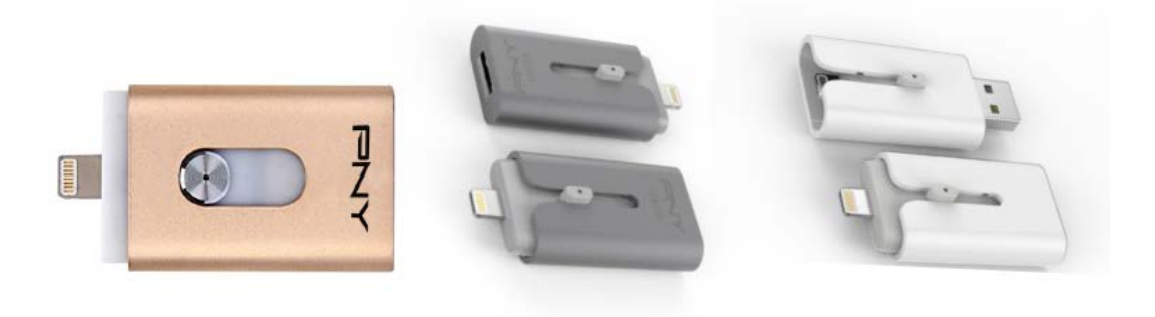

## 1. 简介

内建 Lightning 接头的 PNY 苹果手机电脑 U 盘,可使用于苹果 iOS 装置 (iPhone, iPad, iPod touch),以及配备 USB A 型端口的 Mac 和 PC。

#### DUO-LINK App 功能

- 可在 Mac/PC 与 iOS 装置(iPhone, iPad, iPod touch)之间交换文件
- 可直接浏览 DUO-LINK 与 iOS 装置内的档案照片音乐或影音数据
- 备份与恢复 iOS 联络人数据
- DUO-LINK 如同在 Mac 及 PC 上使用传统 USB U 盘

注意: DUO-LINK App 无法安装在 Mac 或 PC 个人计算机上

### 2. 系统要求

iOS 装置: iPhone5 以后机种, iPad mini, 以及配备 Retina 显示器的
 iPad mini, iPad (第四代), iPad Air, iPod touch (第五代)与其之后的产品。

● iOS 7.1 版本以上

• PC: Windows XP, Windows 7 或 windows 8

● Mac OS 10.x 版本以上

## 3. 产品结构说明

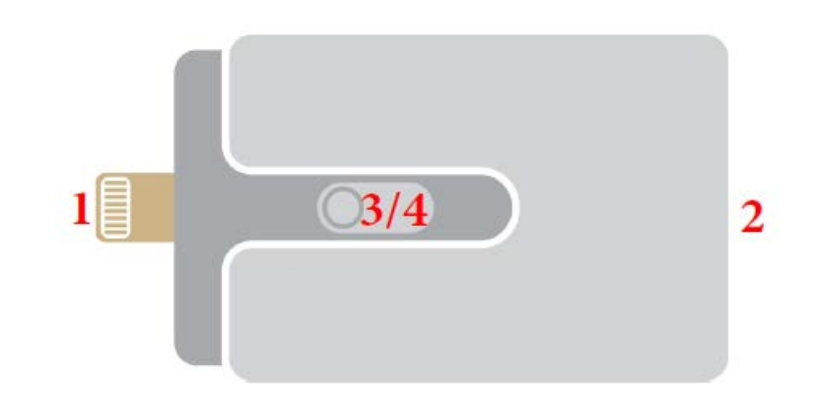

|                                                | 号码     | 名称              | 说明                  |
|------------------------------------------------|--------|-----------------|---------------------|
| 1     苹果 Lightning 接头       2     标准 USB A型 接头 |        | 苹果 Lightning 接头 | 与iOS装置连接            |
|                                                |        | 标准 USB A型 接头    | 与Mac或PC连接           |
|                                                | 3 切换推钮 |                 | 选择苹果Lightning与USB接头 |
|                                                | 4      | LED指示灯          | 操作状态指示灯             |

## 4. DUO-LINK App 安装说明

(以下使用 iOS 8 系统的 iPhone 6 Plus 做为示范画面)

注意: 安装此 App 会需要苹果账号与网络联机。倘若你尚未有苹果账号,请

先由下列网站连接申请苹果账号。<u>https://appleid.apple.com/account</u>

安装 DUO-LINK App 有两种方式,说明如下:

#### 方法一: 自动安装

连接 DUO-LINK 至 iOS 装置 · " App 尚未安装" 窗口将跳出。

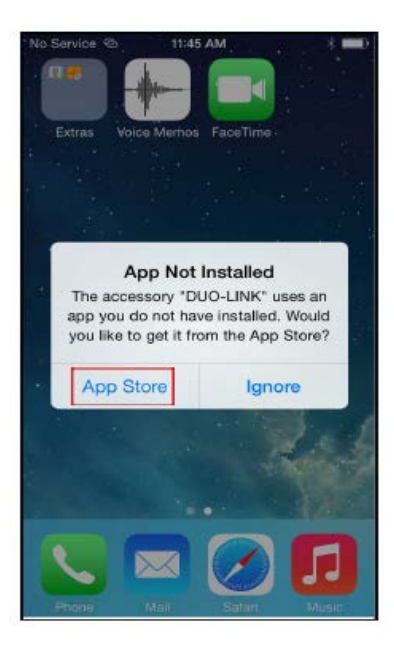

选择"App store"选项,将会自动导入App store 并下载 DUO-LINK App。 \*注意:确认选择是"App store",如果你选择"忽略",则"App 尚未安 装"窗口将不会再次显示。如果自动安装窗口并未跳出,请至 App store 搜 寻"DUO-LINK"。

#### 方法二: 搜寻 App

直接进入 App store ·找到 DUO-LINK App ·点击"取得"按钮 ·并且点击" 安装"按钮进行安装 App 。

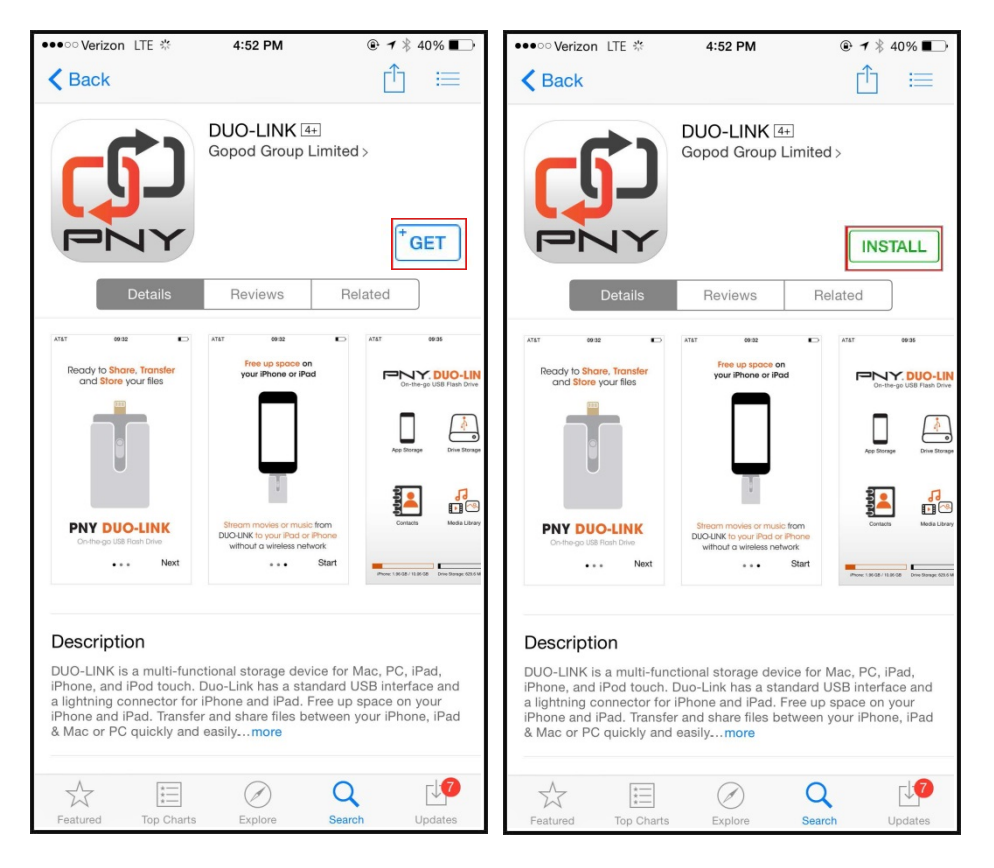

输入苹果账号与密码以下载 App ·待安装完毕后 ·在首页点选 DUO-LINK App

开启应用程序。

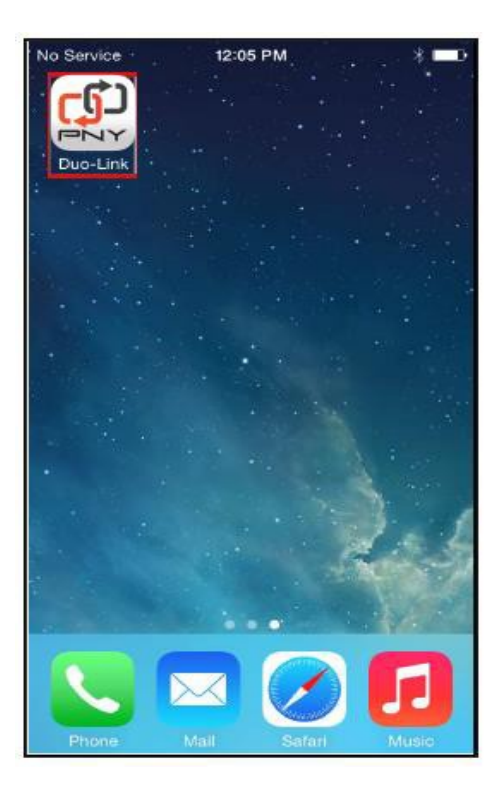

## 5. DUO-LINK App 使用说明

DUO-LINK App 安装后·将 PNY 苹果手机电脑 U 盘连接至手机时·App 将 自动连接 iOS 装置·并有对话窗要求允许苹果手机电脑 U 盘与 DUO-LINK App 进行连结。请选择"允许"。

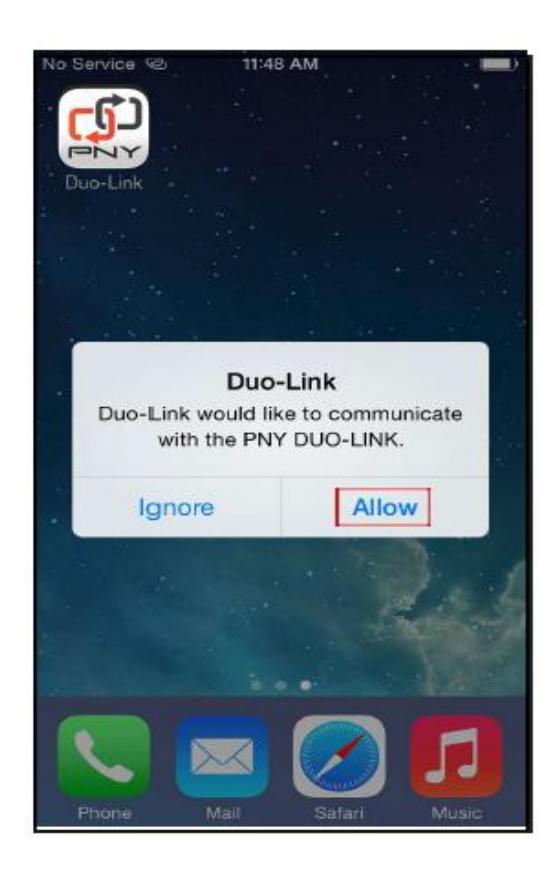

## 5.1 DUO-LINK App 界面说明

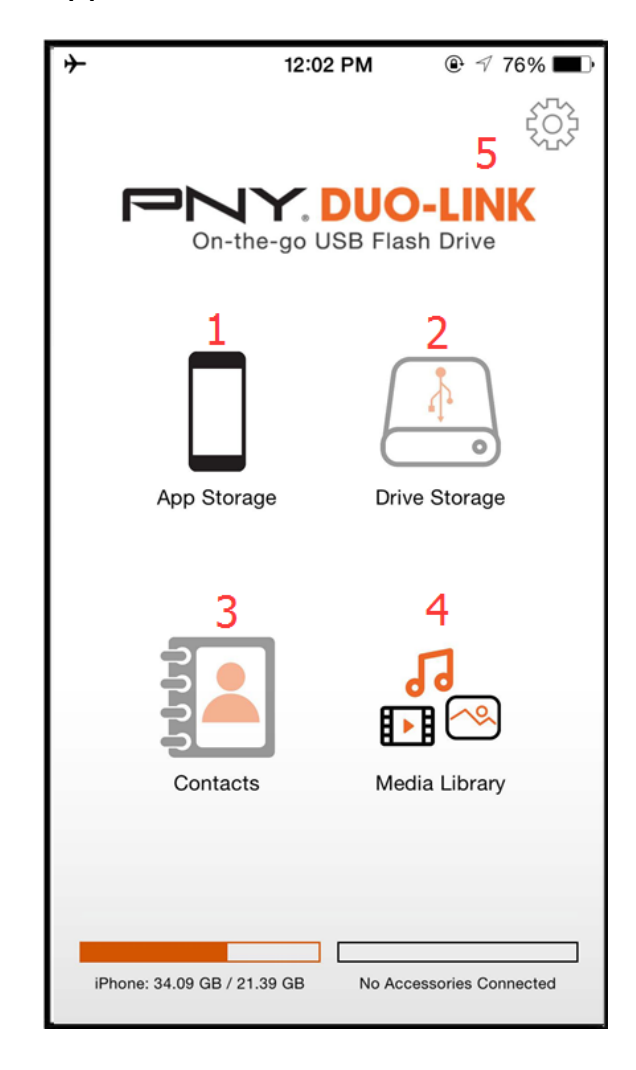

| 号码 | 名称      | 说明                                           |
|----|---------|----------------------------------------------|
| 1  | 应用软件文件夹 | 浏览存储于苹果手机U盘App内的档案。此模式可快速简易进入档案,毋须连接OTG手机U盘。 |
| 2  | U盘文件夹   | 浏览手机U盘内储存的档案                                 |
| 3  | 通讯录     | 备份与重置联系人信息                                   |
| 4  | 媒体数据库   | 浏览照片、视频、音乐档案                                 |
| 5  | 设定      | 设定与支持信息                                      |

#### 5.2 复制/移动档案

12:50 PM ֎ √ 61% ∎⊃ ≁ \* 12:50 PM App Storage Photos Return App Storage Edit Edit IMG\_4276.JPG 2015-06-24 12-47-09 **Васкир** 2015-06-24 09-09-24 Backup > 42.2 KB Documents > 2015-06-24 09-09-24 Movies > 2015-06-24 09-09-24 Music > 2015-06-24 09-09-24 Others > 2015-06-24 09-09-24 Photos 2015-06-24 09-09-24 ++

开启任一文件夹(例如:下图显示的照片文件夹)并选择"编辑"

选择档案·并在底层的工作栏内选择"复制"或"移动"按钮与目标文档 夹 (例如:应用软件活页夹、U盘活页夹)。到目标文档夹后·选择"复 制到此"。

9

| <b>+</b>                 | 12:50 PM                            | ④ 61% ■ | <b>*</b>   | 12:51 PM                            | @ 61%   | ≁ | 12:51 F                         | °M                |
|--------------------------|-------------------------------------|---------|------------|-------------------------------------|---------|---|---------------------------------|-------------------|
| Select All               | Photos                              | Cancel  | Select All | Photos                              | Cancel  |   | App Storage Ca                  | ncel Copy to here |
| <ul> <li>Mail</li> </ul> | IMG_4276.JPG<br>2015-06-24 12-47-09 | 42.2 KB | 0          | IMG_4276.JPG<br>2015-06-24 12-47-09 | 42.2 KB | 1 | Backup<br>2015-06-24 09-09-2    | 4 >               |
|                          |                                     |         |            |                                     |         | 1 | Documents<br>2015-06-24 09-09-2 | >                 |
|                          |                                     |         |            |                                     |         | i | Movies<br>2015-06-24 09-09-2    | > >               |
|                          |                                     |         |            |                                     |         | 1 | Music<br>2015-06-24 09-09-2     | >                 |
|                          |                                     |         |            |                                     |         | 1 | Others<br>2015-06-24 09-09-2    | .4 >              |
|                          |                                     |         |            |                                     |         | 0 | Photos<br>2015-06-24 09-09-2    | 4 >               |
|                          |                                     |         |            | Copy to                             |         |   |                                 |                   |
|                          |                                     |         |            | App Storage                         |         |   |                                 |                   |
|                          |                                     |         |            | Drive Storage                       |         |   |                                 |                   |
|                          |                                     |         |            | Camera Roll                         |         |   |                                 |                   |
| Ū                        | e e                                 | 2       |            | Cancel                              |         | + |                                 |                   |

#### 5.3 删除手机 U 盘内的档案

如果要删除手机电脑 U 盘内的数据 ·选择下图右上角的设定钮 ·并选择"

格式化"。并在跳出"警告"的对话窗后,选择"确认"。

| → 12:02 PM                                           | → 3:13 PM              | → 3:13 PM                                                |
|------------------------------------------------------|------------------------|----------------------------------------------------------|
| 503                                                  | Return Duo-Link v1.0.1 | Return Duo-Link v1.0.1                                   |
| On-the-go USB Flash Drive                            |                        | Operating Instructions                                   |
| _                                                    | Support                |                                                          |
| ↓<br>↓                                               |                        |                                                          |
| App Storage Drive Storage                            | Firmware Version >     | F Warning<br>It's will erasing all data, are you sure to |
|                                                      | Format                 | F                                                        |
|                                                      | Report Bug >           | Report Bug                                               |
| Contacts Media Library                               |                        |                                                          |
|                                                      |                        |                                                          |
| IPhone: 34.09 GB / 21.39 GB No Accessories Connected |                        |                                                          |

\*警告:进行删除作业时,请勿将装置拔出。否则,可能会造成无法辨识 装置的问题,并且需要使用电脑再次格式化手机电脑 U 盘装置。

| <b>≁</b>    | 12:50 PM                       | ֎ ≁ 61% 💶 ⊃ | No Service | 11:53 AM          | * 🖚     | No Service | 11:53 AM        | * 🖦        |
|-------------|--------------------------------|-------------|------------|-------------------|---------|------------|-----------------|------------|
| Return      | App Storage                    | Edit        | Return     | Music             | Edit    | < Music    |                 | Edit       |
| 2015        | <b>kup</b><br>-06-24 09-09-24  | >           | 2015-04    | <b>Sample.mp3</b> | 9.10 MB | 00:00      |                 | 03:55<br>ズ |
| 2015        | cuments<br>-06-24 09-09-24     | >           |            |                   |         | PA         | Complement      |            |
| 2015        | <b>vies</b><br>-06-24 09-09-24 | >           |            |                   |         | Music a    | Sample.mp3      |            |
| 2015        | sic<br>-06-24 09-09-24         | >           |            |                   |         |            |                 |            |
| 0th<br>2015 | ers<br>-06-24 09-09-24         | >           |            |                   |         |            |                 |            |
| 2015        | otos<br>-06-24 09-09-24        | >           |            |                   |         |            |                 |            |
|             |                                |             |            |                   |         |            |                 |            |
|             |                                |             |            |                   |         |            |                 |            |
|             |                                |             |            |                   |         | N          | lusic Sample.mp | 3          |
|             |                                |             |            |                   |         |            |                 | •          |
| +           |                                |             | +          |                   |         | -0-        |                 |            |
| +           |                                |             | +          |                   |         | -•-        |                 |            |

点击"音乐"文件夹·并点击音乐档案进行播放。

#### 5.5 视频播放

点击"视频"文件夹,并点击影片档案进行播放

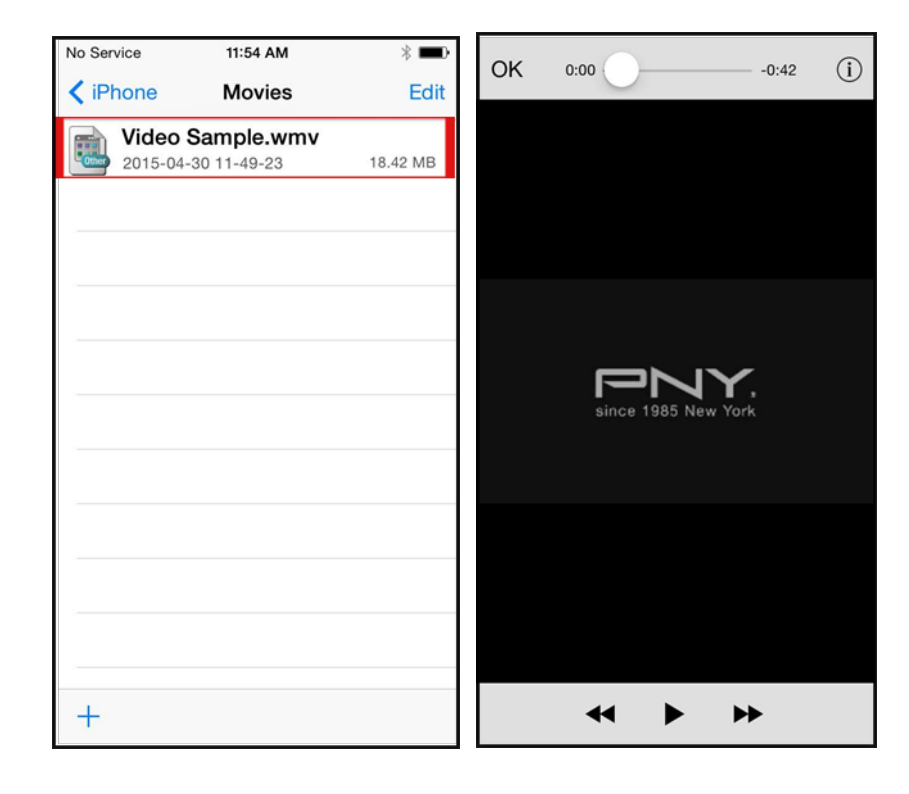

### 5.6 媒体数据库

本选项可进入 iOS 装置媒体数据库内·并可选择照片或视频·复制到 手机电脑 U 盘装置。选择"媒体数据库"·选择欲复制的档案·点选" 完成"·并选择"U 盘文件夹"。

| → 12:02 PM ® √ 76% ■D                                | → 3:21 PM © 56% ■→                | → 12:04 PM                |
|------------------------------------------------------|-----------------------------------|---------------------------|
| 503                                                  | Back Pick Media Deselect All Done | ξ <sup>Ω</sup>            |
| On-the-go USB Flash Drive                            |                                   | On-the-go USB Flash Drive |
| App Storage Drive Storage                            |                                   | App Storage Drive Storage |
|                                                      |                                   |                           |
|                                                      |                                   | Copy to                   |
| Contacts                                             |                                   | App Storage               |
|                                                      |                                   | Drive Storage             |
| iPhone: 34.09 GB / 21.39 GB No Accessories Connected | All Photo Video                   | Cancel                    |

#### 5.7 通讯录储存与备份

你可以使用手机电脑 U 盘装置与 DUO-LINK App 来备份与恢复 iOS 的联系人资料。首先,你需要确认 DUO-LINK App 已连上通讯录。 依序进入 设定→隐私权→连络信息→ 将 DUO-LINK 按钮往右推。

| •••••• AT&T LTE | 12:14 PM<br>Settings | ֎ ≁ 55% ■⊃ | ≁<br><b>∢</b> se | ettings                                | 12:15 PM<br>Privacy       | € 55% ∎⊃            | No Service                   | 11:55 AM<br>Contacts                       | * 💼         |
|-----------------|----------------------|------------|------------------|----------------------------------------|---------------------------|---------------------|------------------------------|--------------------------------------------|-------------|
| Bluetooth       | h                    | Off >      |                  |                                        |                           |                     |                              | Contacto                                   |             |
| Cellular        |                      | >          | 7                | Location Se                            | rvices                    | On >                | ្រៅ ស                        | 15.6                                       |             |
| Personal        | Hotspot              | Off >      |                  | Contacts                               |                           | >                   | Duo-                         |                                            |             |
|                 |                      |            | -                | Calendars                              |                           | >                   | Applications<br>your contact | that have requeste<br>ts will appear here. | d access to |
| Notificatio     | ons                  | >          | 1                | Reminders                              |                           | >                   |                              |                                            |             |
| Control C       | Center               | >          | *                | Photos                                 |                           | >                   |                              |                                            |             |
| C Do Not D      | listurb              | >          | *                | Bluetooth Sl                           | haring                    | >                   |                              |                                            |             |
|                 |                      |            | J                | Microphone                             |                           | >                   |                              |                                            |             |
| General         |                      | >          |                  | Camera                                 |                           | >                   |                              |                                            |             |
| AA Display &    | Brightness           | >          |                  | Health                                 |                           | >                   |                              |                                            |             |
| Wallpape        | r                    | >          | 6                | HomeKit                                |                           | >                   |                              |                                            |             |
| Sounds          |                      | >          |                  | Motion & Fit                           | ness                      | >                   |                              |                                            |             |
| Touch ID        | & Passcode           | >          | As an the c      | oplications reques<br>ategories above. | t access to your data, th | ey will be added in |                              |                                            |             |
| Privacy         |                      | >          |                  | Twitter                                |                           | >                   |                              |                                            |             |
|                 |                      |            |                  | Eacebook                               |                           | ~                   |                              |                                            |             |
| iCloud          |                      |            |                  | acebook                                |                           | · · · ·             |                              |                                            |             |

点击"通讯录"按钮并选择"备份"以进行数据备份。待"DUO-LINK

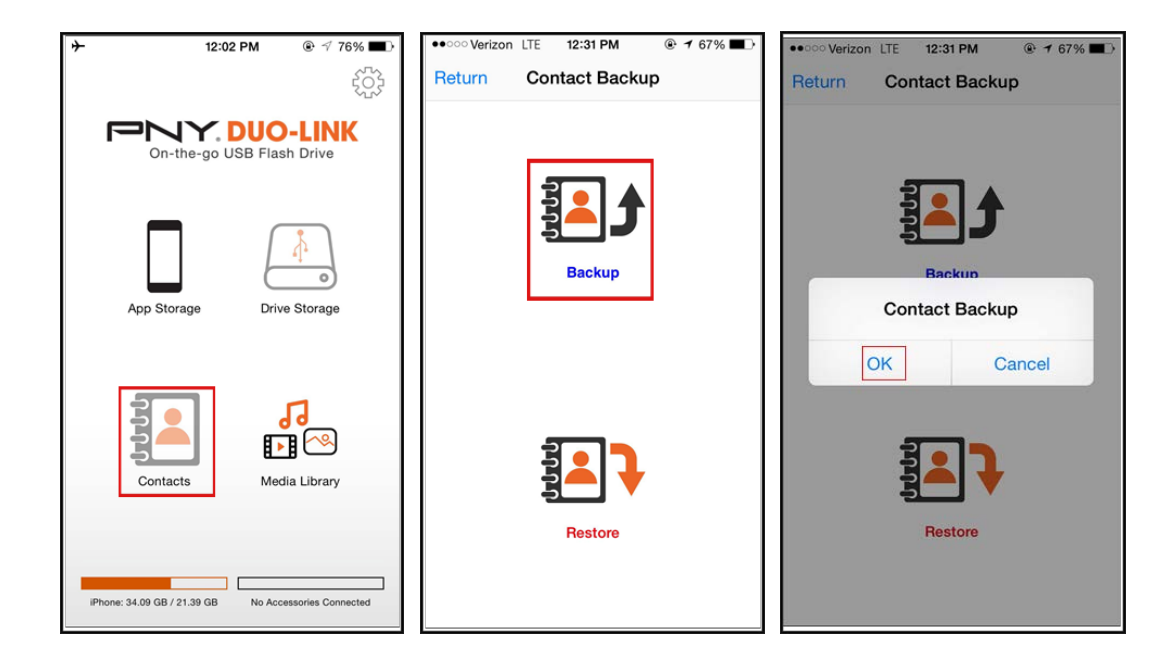

将使用您的联系人数据"窗口跳出后·请点选"确认"

联系人资料将会备份于 DUO-LINK App "备份通讯录"的文件夹。若需恢复联 系人数据,则在"备份通讯录"的画面,点选"恢复",并点击"OK"以确认 此作业将进行,点选联系人档案,并选择"确认"。

| ••••• Verizon LTE 12:31 PM @ 7 67% ED | ••••• Verizon LTE 12:31 PM | No Service | 12:30 PM 🛞 🔳                        |
|---------------------------------------|----------------------------|------------|-------------------------------------|
| Return Contact Backup                 | Return Contact Backup      | Cancel     | Contact Backup Enter                |
|                                       |                            | AB         | 2015-04-30 11-55-03.ab<br>388 bytes |
| <b>3</b> •                            |                            | AB         | 2015-04-30 11-56-22.ab<br>415 bytes |
| <b>1</b>                              | <b>1</b>                   |            |                                     |
| Backup                                | Backup                     |            |                                     |
|                                       | Contact Restore            |            |                                     |
|                                       | OK Cancel                  |            |                                     |
|                                       |                            |            |                                     |
| <b>H</b>                              | <b>1</b>                   |            |                                     |
| 5 •                                   | 5 <b></b> V                |            |                                     |
| Restore                               | Restore                    |            |                                     |
|                                       |                            |            |                                     |
|                                       |                            |            |                                     |

5.8 联络我们

E-Mail 技术支持: TWSER@pny.com (Asia/Taiwan)

电话技术支持: 0800012358 (Taiwan) / 官方网站: <u>www.pny.com.tw</u>

| *         | 3:13 PM        | © © 59% ∎⊃ |
|-----------|----------------|------------|
| Return    | Duo-Link v1.0  | ).1        |
| Operating | g Instructions | >          |
| Support   |                | >          |
| Firmware  | Version        | >          |
| Format    |                | >          |
| Report B  | ug             | >          |
|           |                |            |
|           |                |            |
|           |                |            |

\*Support 支援: 欢迎使用网络咨询/\*Bug 回报: 回报 bug 或相关问题